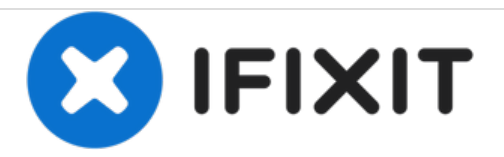

# **Envision EN7410 Teardown**

This guide will show step by step the teardown of an Envision EN7410 15" LCD Monitor

Written By: Anthony Fontes

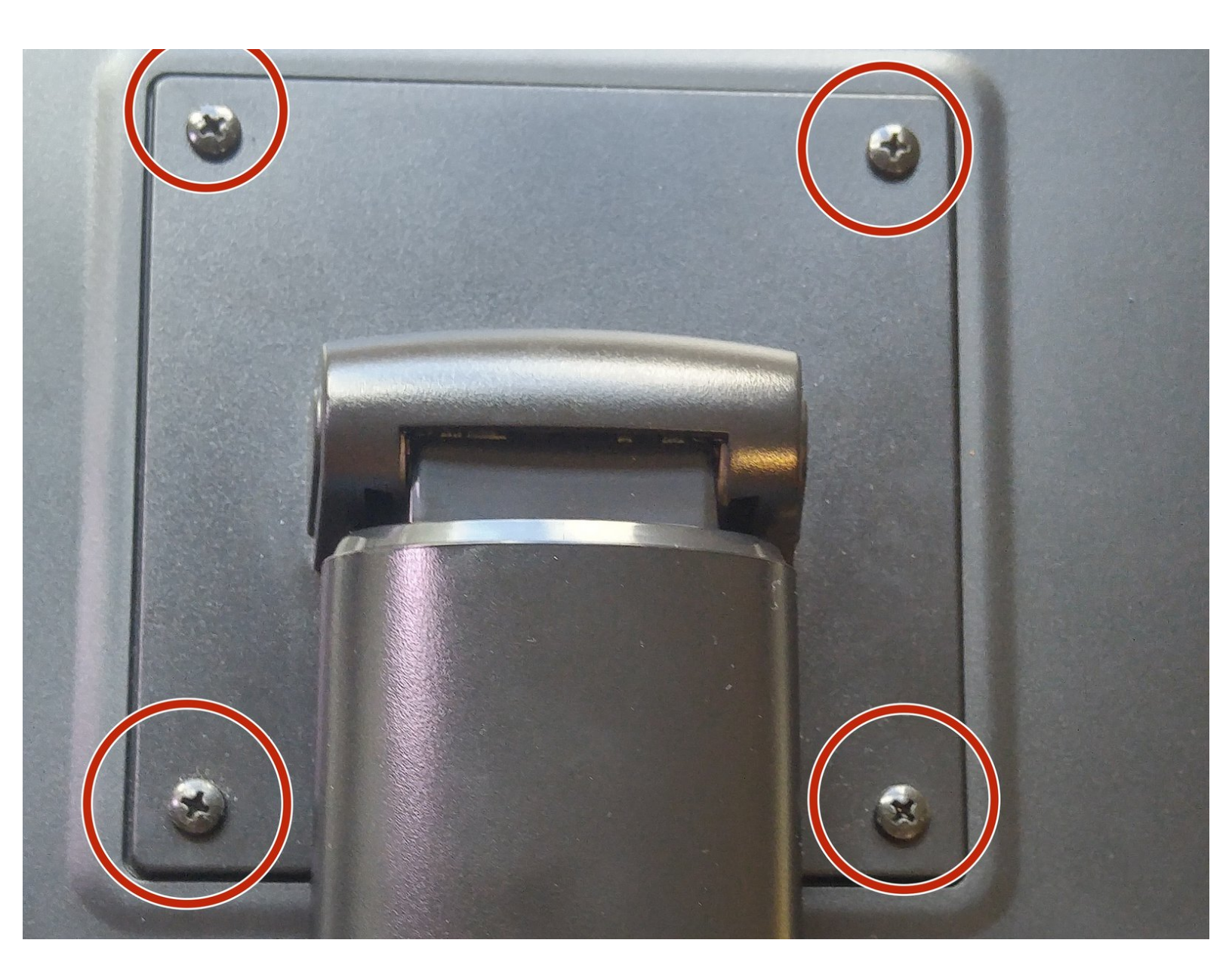

# INTRODUCTION

In this tutorial, I will show you how to do a complete teardown of this monitor, using only two different sized Philip's head screwdrivers

# **TOOLS:**

۶

- Phillips Head Screwdriver: Size PH1 (1)
- Mini Philips Head Screwdriver (1)

## Step 1 — Removing the stand

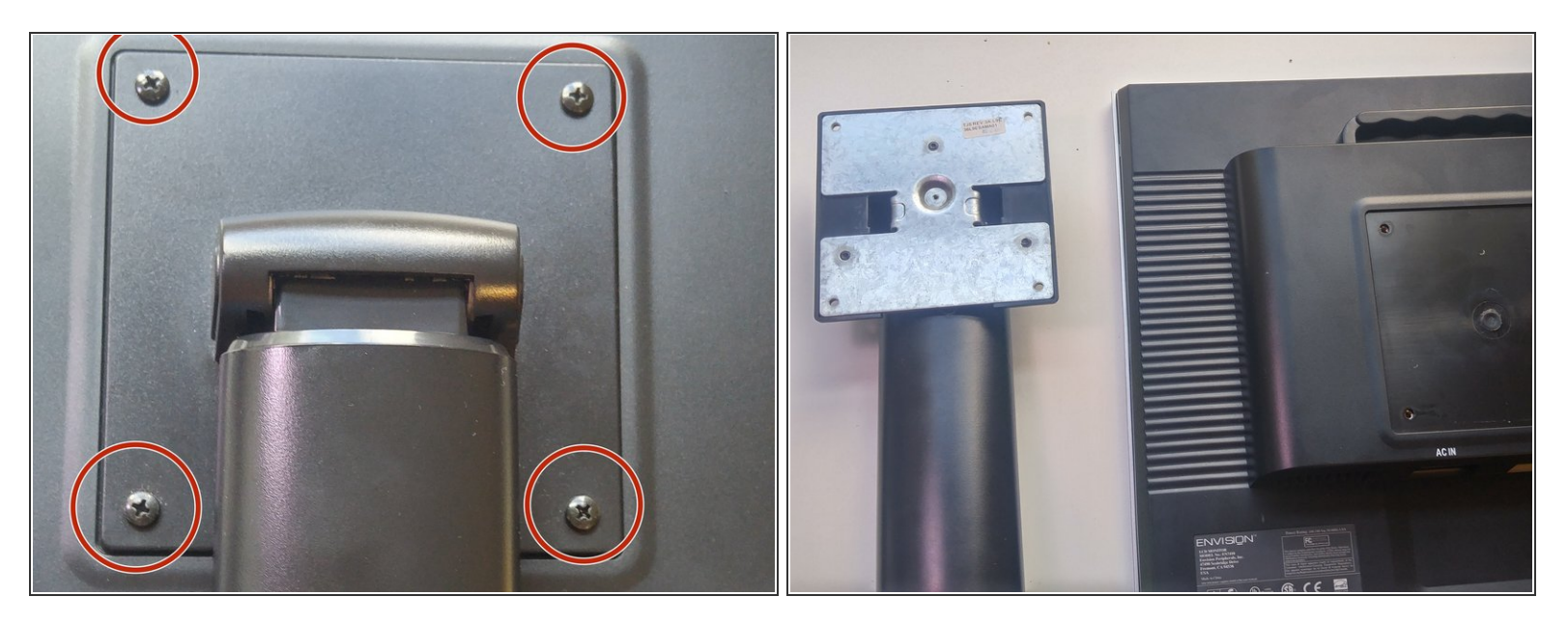

- Place the monitor on its screen side down
- Remove the four screws holding the stand onto the monitor

# Step 2 — Remove backing

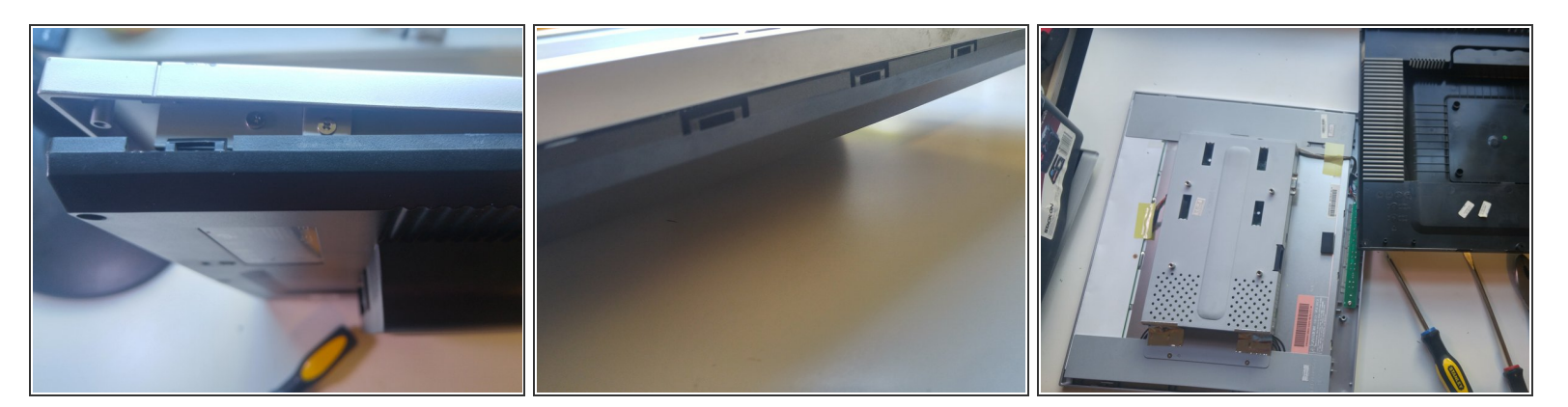

- To remove the backing, remove the two screws holding the case in place.
- The monitor is held in place with clips. Lightly bend the backing backwards to separate the frame from the screen

## Step 3 — Remove lower circuit board screws

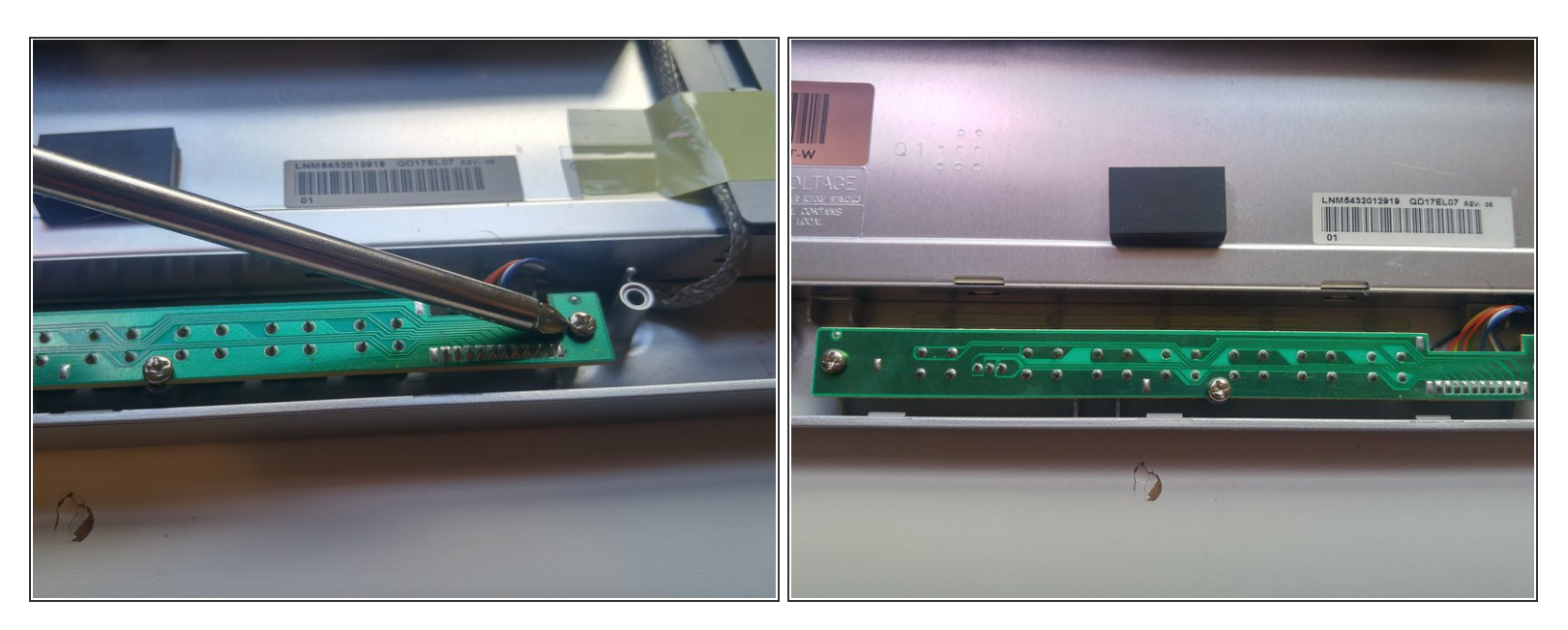

- We must first remove the circuits connected to the buttons used to calibrate the monitor
- Remove this section by unscrewing the three screws holding it in place
- Remember that this section is connected by wires, and should be handled carefully

#### Step 4 — Disconnect cable from top circuit board

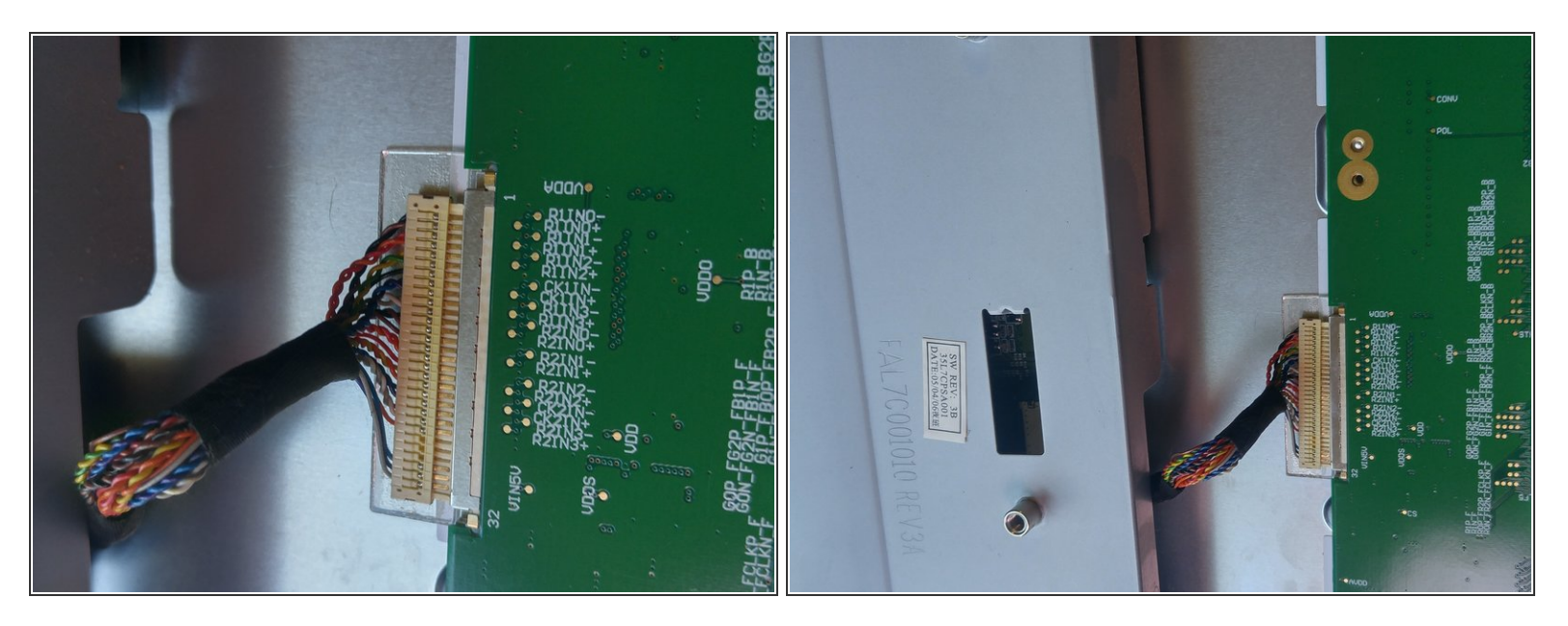

#### Hold right below the cables and pull the cable apart from the top circuit board

## Step 5 — Remove side screws

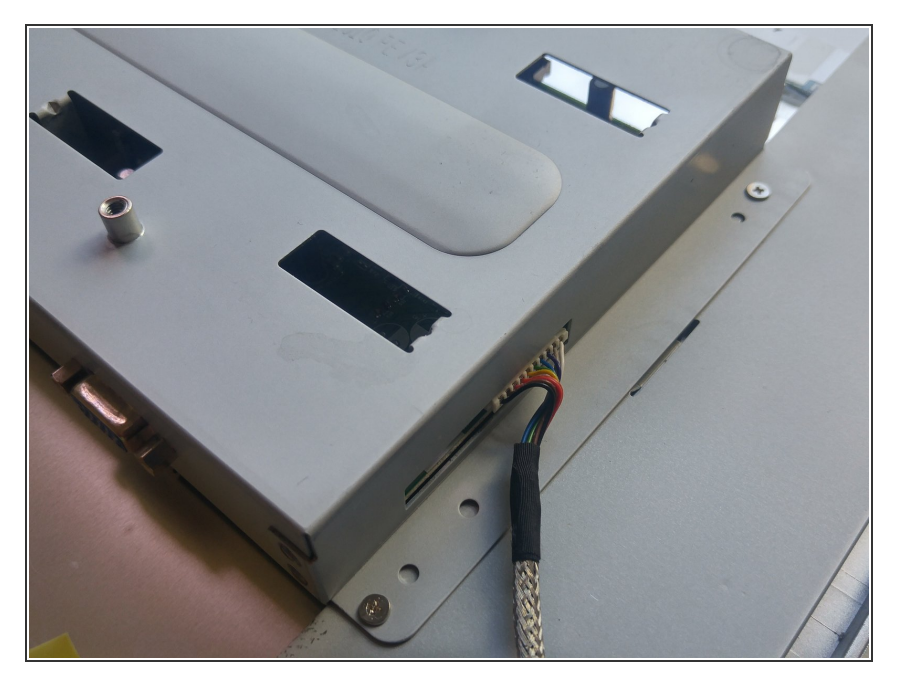

- There are four screws on each side of the monitor that you must remove to disassemble the rest of the monitor
- These screws are relatively tiny, so make sure that they are stored securely

# Step 6 — Removing Circuit board casing

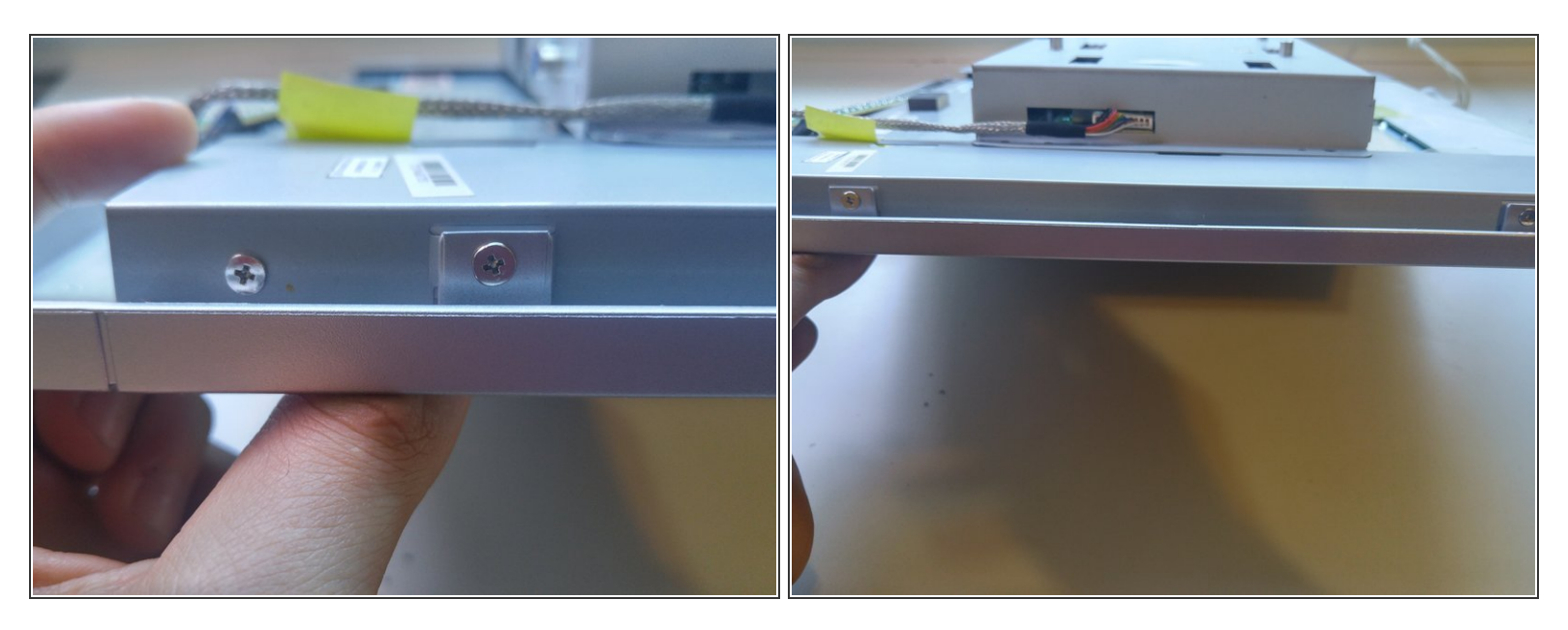

- Remove the backing of the circuit board by unscrewing the four screws holding it in place
- Make sure Step 3 was completed in full because it is connected to this part

# Step 7 — Remove side panels and tape

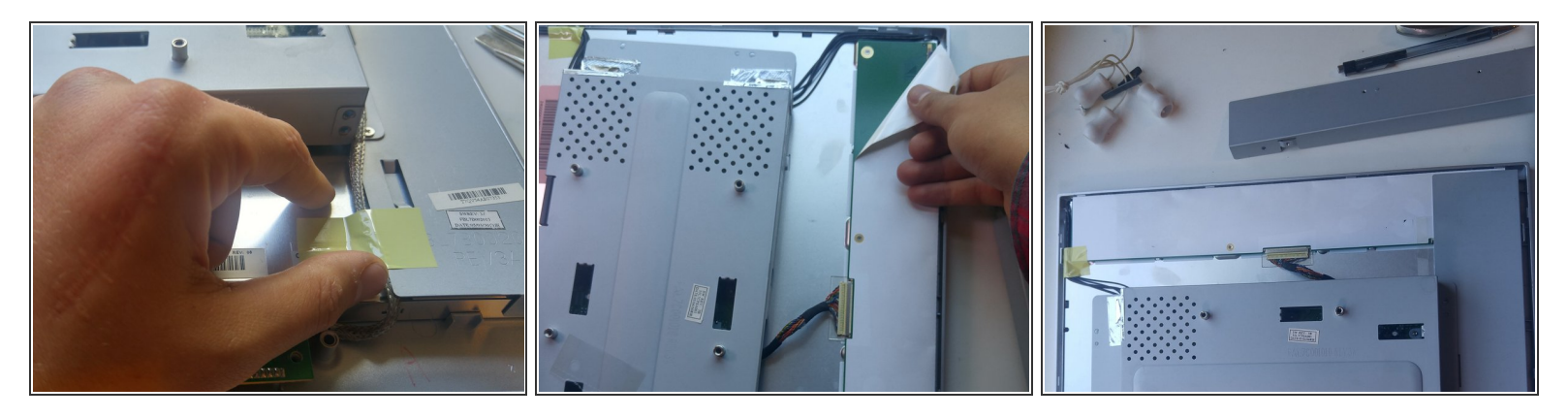

- Remove these panels after the past steps have been completed in full
- Remove the tape covering any of the screws or wires we will remove in future steps

## Step 8 — Remove screws to upper circuit board

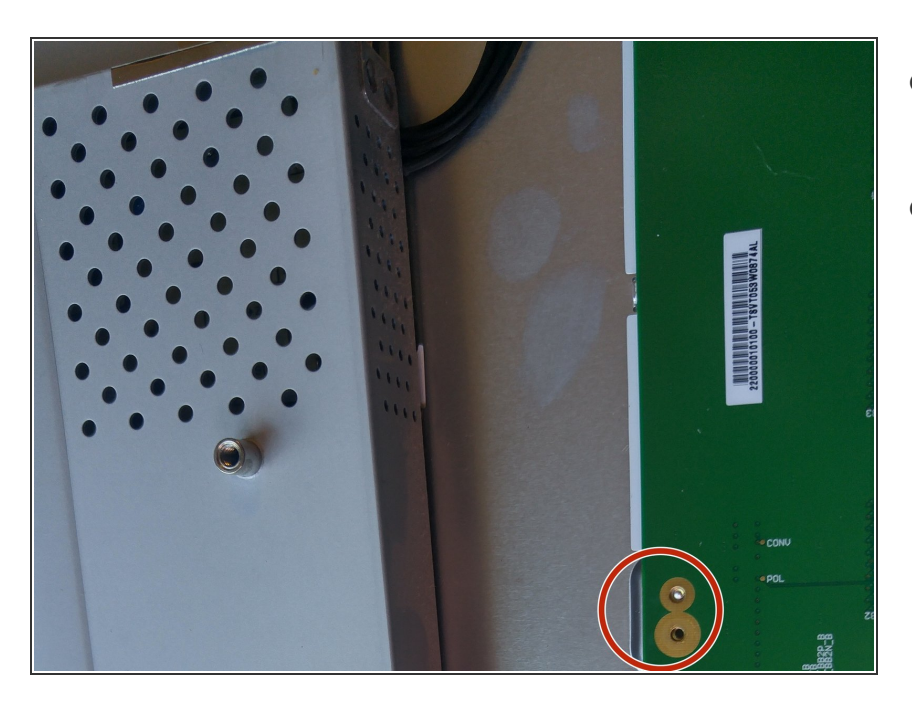

- Remove the three screws on the circuit board
- Use the mini Philip's head

## Step 9 — Remove screws from side circuit board

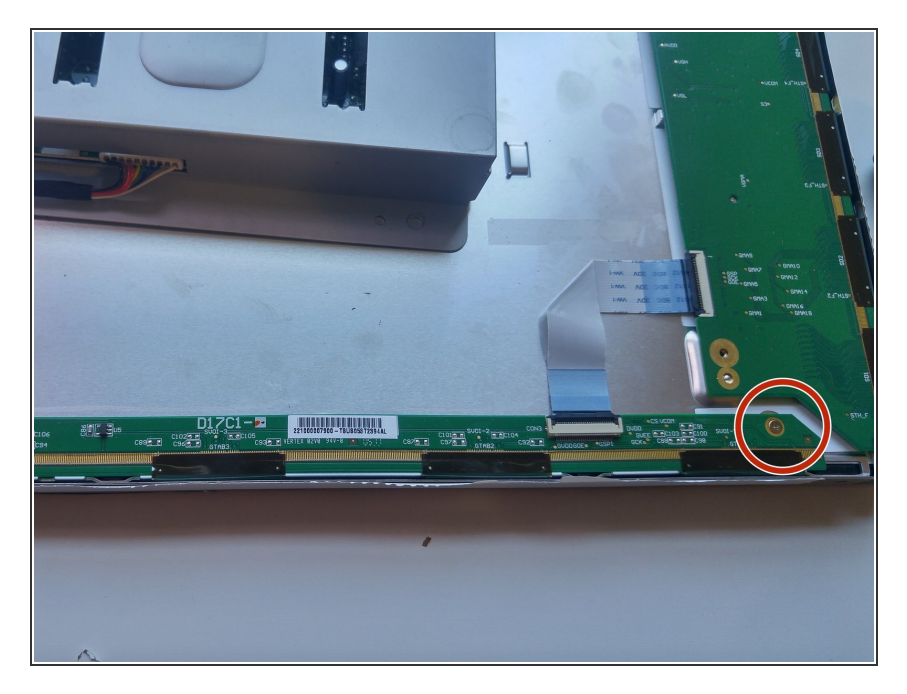

- Remove the two smaller screws on the side circuit board
- Remember to use the mini Philip's head

# Step 10 — Removing metal frame

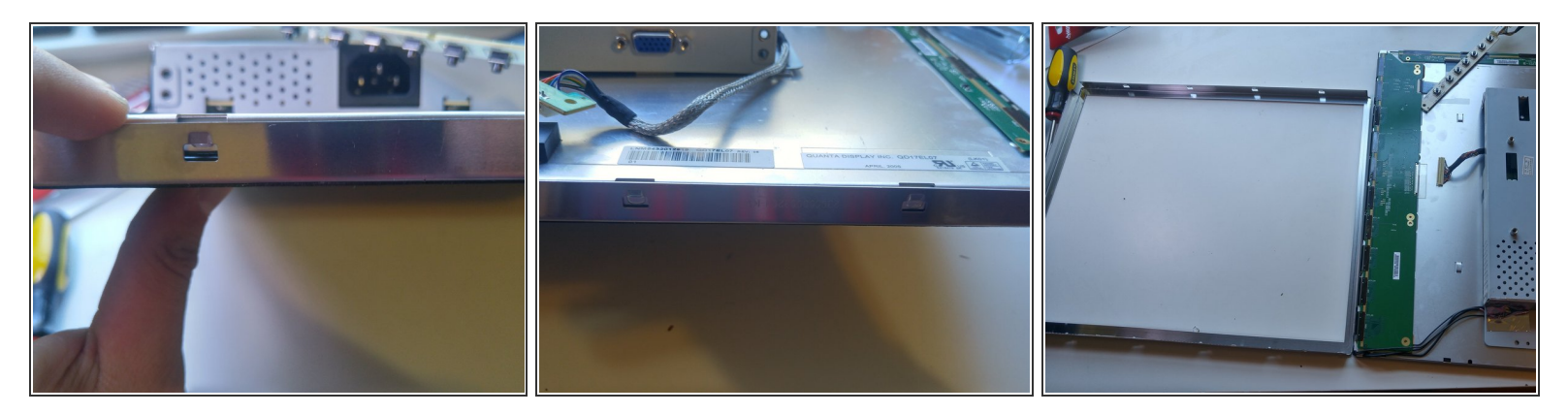

- Pop away the metal frame surrounding the LCD monitor
- This is similar to removing the other frame in step 2

#### Step 11 — Removing the black LCD screen

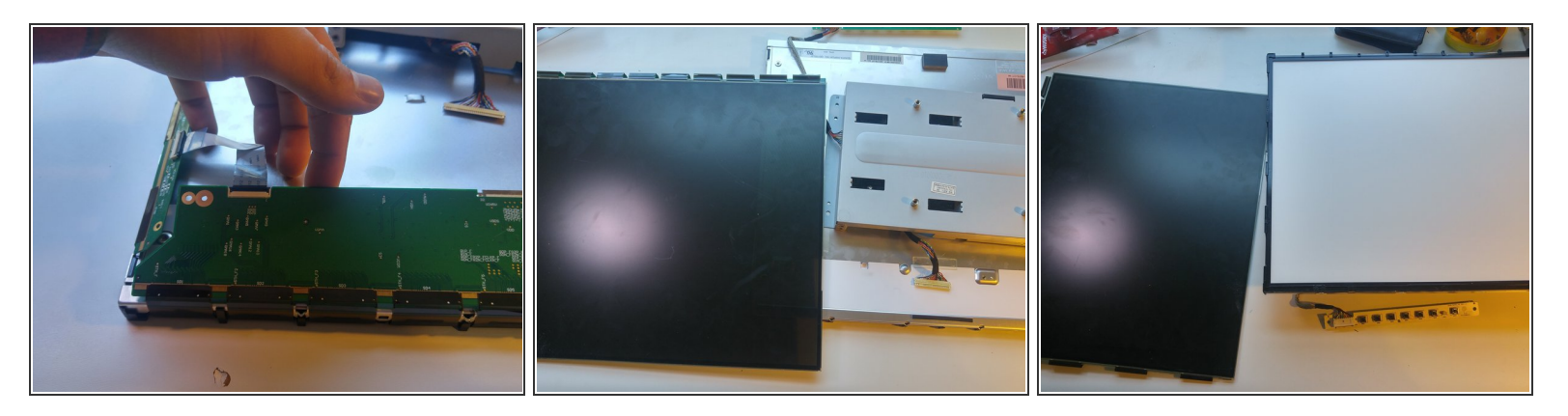

- Raise the green circuit boards up
- Holding the screen vertically, slide the black screen off

#### Step 12 — Removing the LCD Glass Panel

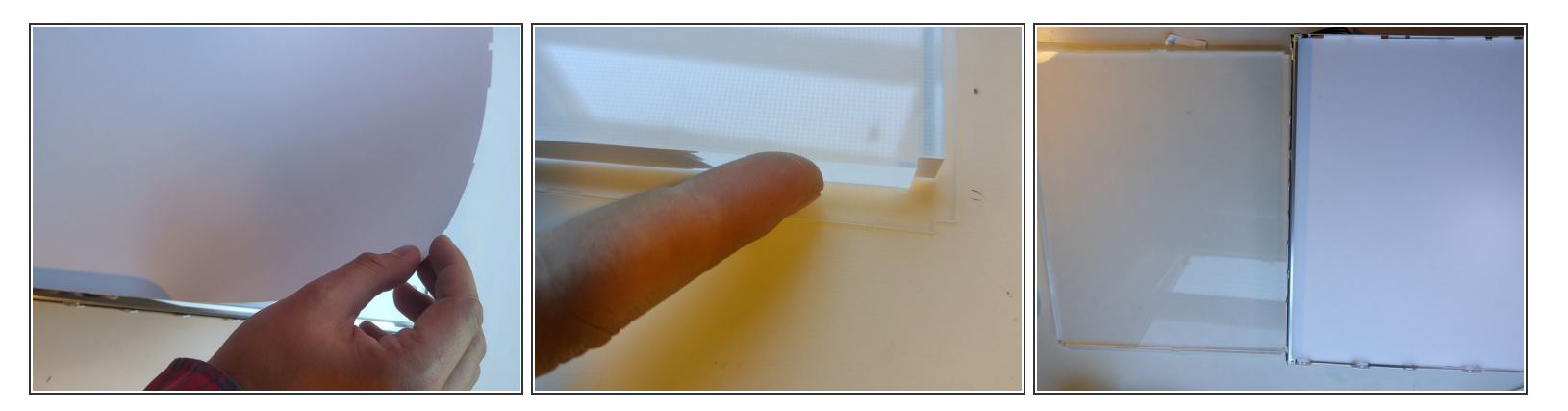

- Remove the plastic filter sheets covering the LCD glass panel
- Place your fingers on the sides of the glass panel and lift it upwards to remove it

# Step 13 — Remove the inner black frame

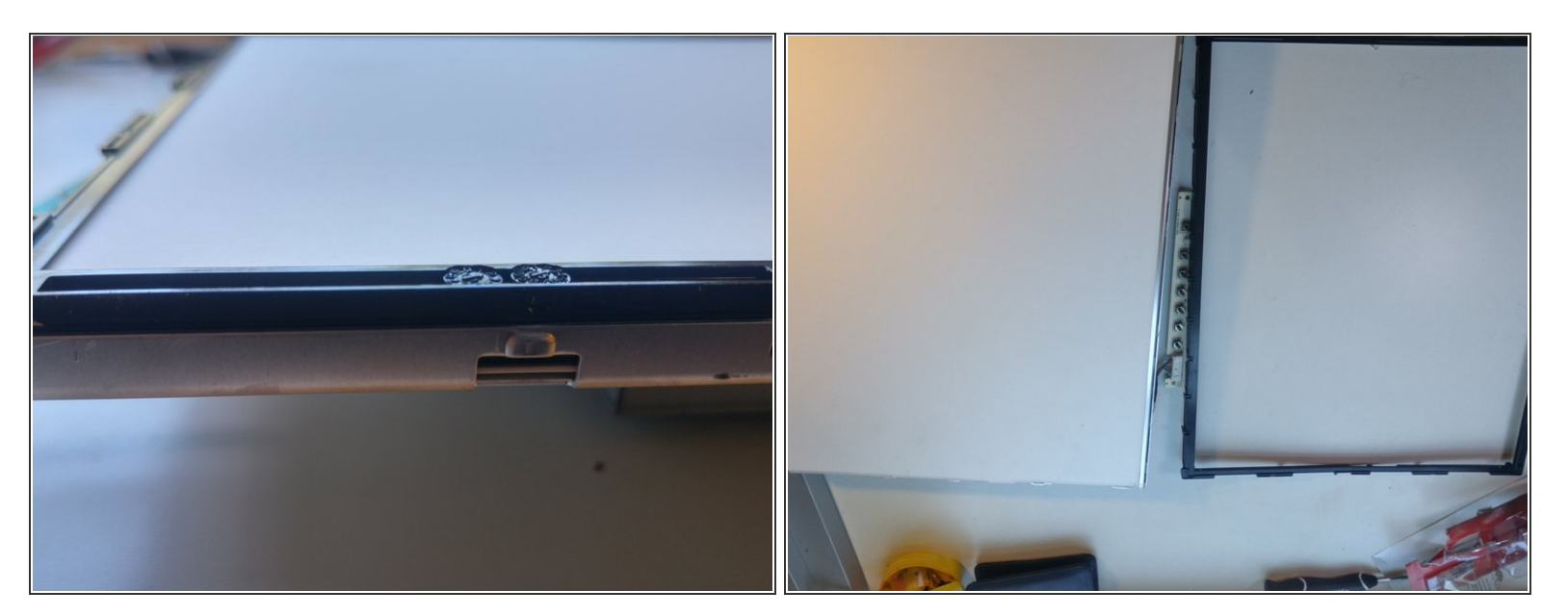

- Place the monitor white side up
- Just like the previous frames, pop the plastic black frame apart from the rest of the monitor

# Step 14 — Removing electronics from monitor

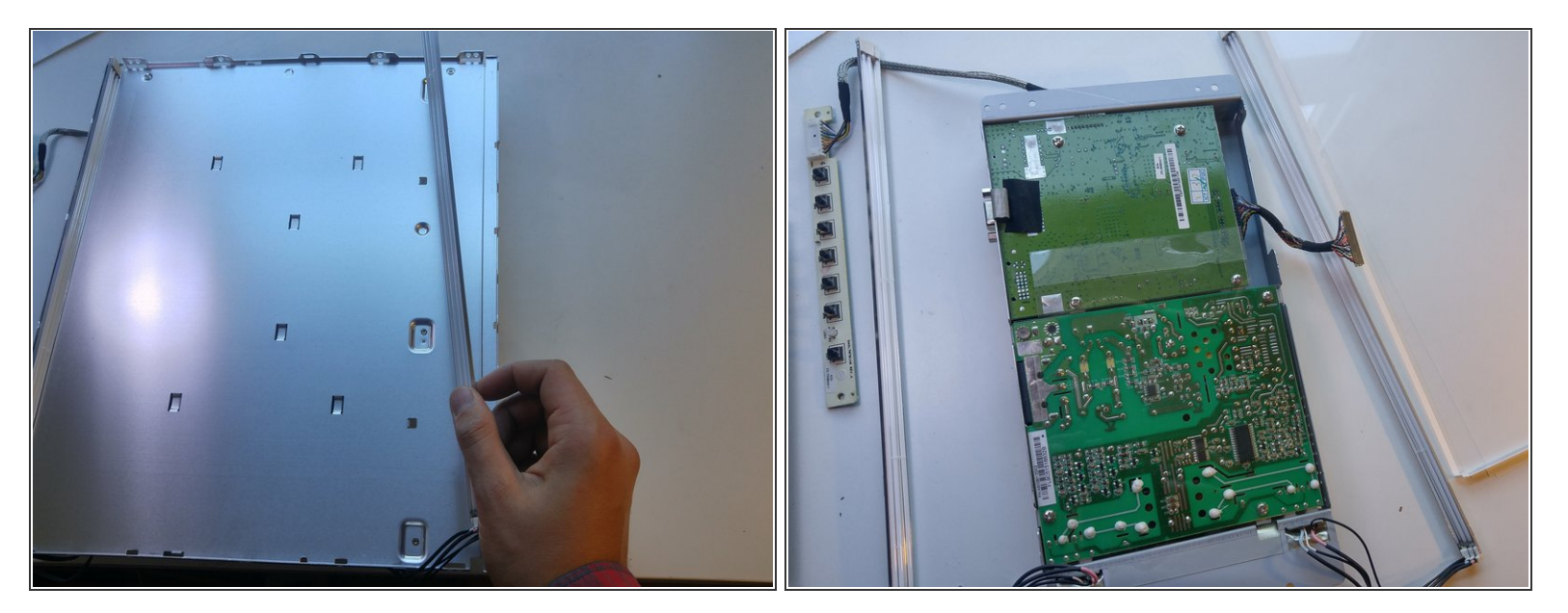

- gently lift the two metal bars connected to the circuit board.
- This will separate the two components apart
- You have successfully completed a teardown of the Envision EN7410 monitor